# Les services réseaux

## 1. Objectifs

- Paramétrer l'adresse IP d'un ordinateur du réseau
- Définir le rôle du service DHCP
- Définir le rôle de la passerelle
- Définir le rôle du service DNS

#### 2. Présentation

Un réseau informatique est un ensemble d'équipements reliés entre eux pour échanger des informations.

La manière dont les informations sont échangées entre les équipements du réseau est matérialisée par des protocoles de communications. Les plus couramment utilisés sont TCP/IP.

De nombreux services tel que DHCP et DNS permettent d'automatiser la connexion des équipements au réseau.

#### 3. Matériel

- Un PC équipé d'une connexion au réseau local et à internet
- Le logiciel Packet Tracer

#### 4. Travail à réaliser.

#### 4.1. Connexion entre ordinateurs

Q1. Exécutez le logiciel Packet Tracer et saisissez le schéma de réseau suivant :

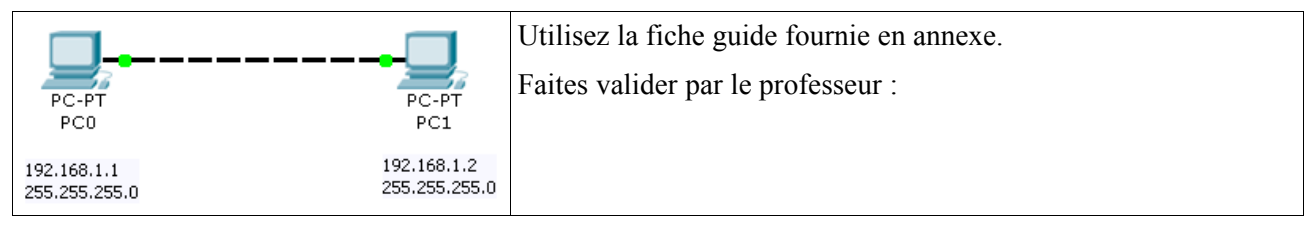

Q2. Configurez les adresses IP statiques des deux PC

| PC0: Oui 🗆 Non 🗆 | PC1 : Oui 🗆 Non 🗆 |
|------------------|-------------------|
|------------------|-------------------|

Q3. Effectuez un test de connectivité de PC0 à PC1 :

Commande à exécuter : Résultat du test :

Q4. Saisissez le schéma de réseau suivant :

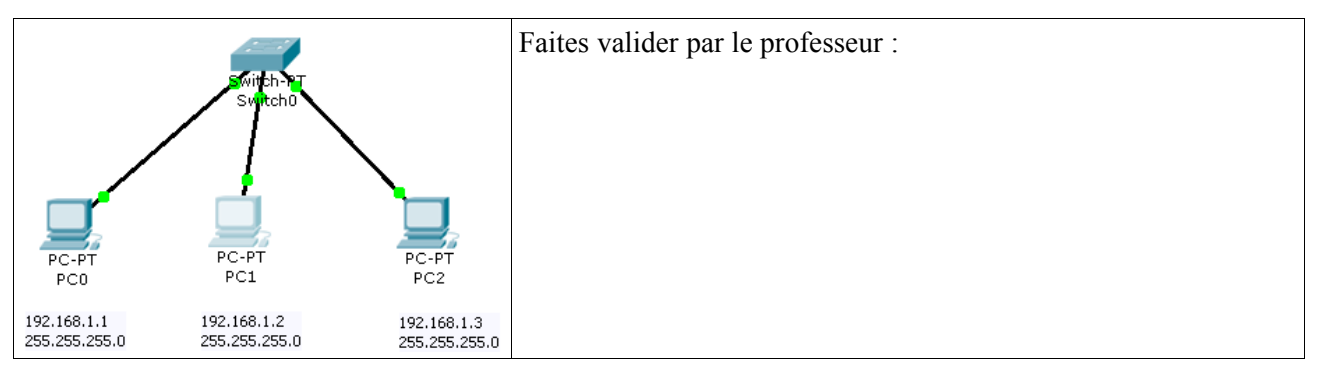

Q5. Configurez les adresses IP statiques des PC

| PC0 : | Oui 🗆 Non 🗆 | PC1 : | Oui 🗆 Non 🗆 | PC1 : | Oui 🗆 Non 🗆 |  |
|-------|-------------|-------|-------------|-------|-------------|--|
|-------|-------------|-------|-------------|-------|-------------|--|

Q6. Effectuez un test de connectivité de PC0 à PC1 :

Commande à exécuter :

Résultat du test :

Q7. Filtrez tous les protocoles sauf ICMP. Simulez un test de connectivité de PC0 à PC2 (Cliquez sur l'enveloppe puis sur PC0 pour marquer l'émetteur du message et enfin sur PC1 pour marquer le destinataire). Décrivez ce que vous observez.

#### 4.2. Passerelle par défaut

Lorsque plusieurs réseaux sont interconnectés, il est nécessaire de disposer d'une passerelle pour passer d'un réseau à un autre. Une passerelle est un dispositif électronique muni de deux interfaces réseaux. On appelle aussi la passerelle « routeur ».

Q8. Saisissez le schéma de réseau suivant :

|                              | 192.168.1.254<br>255.255.255.0 | 172.18.255.254<br>255.255.0.0 | Faites valider par le professeur : |
|------------------------------|--------------------------------|-------------------------------|------------------------------------|
| Switch-PT                    |                                | Switch-PT                     |                                    |
| Swutch1                      | Route                          | r0 Swi <mark>t</mark> ch2     |                                    |
| PC-PT                        |                                | PC-PT                         |                                    |
| PC0                          |                                | PC1                           |                                    |
| 192.168.1.1<br>255.255.255.0 |                                | 172.18.1.1<br>255.255.0.0     |                                    |

Q9. Configurez les adresses IP des PC et du routeur.

|  | PC0: Oui 🗆 Non 🗆 | PC1 : Oui 🗆 Non 🗆 | Router0 : FE0/0 Oui □ Non □ | FE0/1 Oui □ Non □ |
|--|------------------|-------------------|-----------------------------|-------------------|
|--|------------------|-------------------|-----------------------------|-------------------|

Q10.Placez vous en mode simulation et testez la connectivité entre PC0 et PC1.

Résultat :

Pour accéder au réseau de PC1, PC0 doit adresser ses requêtes au routeur sur son interface 192.168.1.254. Cette interface constitue donc la passerelle par défaut de PC0.

Pour accéder au réseau de PC0, PC1 doit adresser ses requêtes au routeur sur son interface 172.18.255.254. Cette interface constitue donc la passerelle par défaut de PC1.

Q11.Configurez les passerelles par défaut (default gateway) de PC0 et PC1.

| PC0: Oui 🗆 Non 🗆 | PC1 : Oui 🗆 Non 🗆 |
|------------------|-------------------|
|------------------|-------------------|

Q12. Toujours en mode simulation, effectuez un test de connectivité entre PC0 et PC1.

Résultat :

## 4.3. Service DNS

Pour accéder à un service hébergé sur un ordinateur distant, il faut adresser une requête à ce dernier. Les ordinateurs sont repérés grâce à leur adresse IP, ce qui pose un problème de mémorisation pour l'utilisateur. En effet, il est plus facile de se rappeler d'un nom que d'un numéro. C'est pourquoi on utilise le service DNS qui assure une correspondance entre les adresse IP des ordinateurs et les noms des domaines qu'il héberge.

Par exemple, <u>www.google.fr</u> = 74.125.43.99

Q13.Que signifie DNS ?

Q14.Saisissez le schéma de réseau suivant :

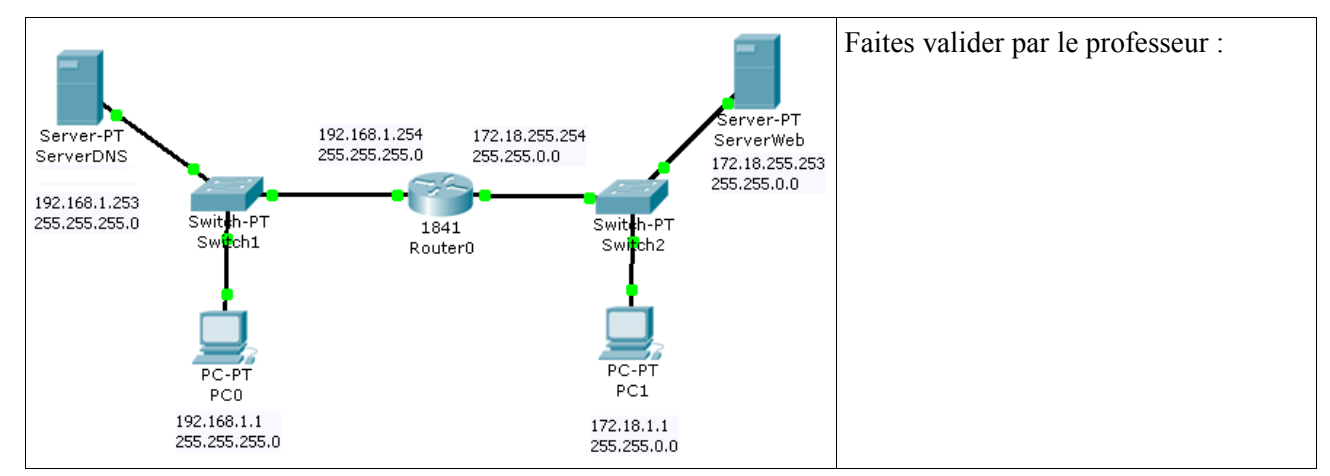

Q15.Configurez les paramètres IP du serveur DNS et du serveur Web.

| Serveur DNS : | Adresse IP : | Oui 🗆 Non 🗆 |
|---------------|--------------|-------------|
|               | Masque :     | Oui 🗆 Non 🗆 |
|               | Passerelle : | Oui 🗆 Non 🗆 |
| Serveur Web : | Adresse IP : | Oui 🗆 Non 🗆 |
|               | Masque :     | Oui 🗆 Non 🗆 |
|               | Passerelle : | Oui 🗆 Non 🗆 |

Q16.Placez vous en mode simulation et filtrez les protocoles DNS et HTTP.

Ouvrez le navigateur web de PC0 et adressez une requête au serveur Web :

| Physical Config Desktop                                                                                                   | Cliquez sur PC0, puis sur l'onglet Desktop, puis sur le bouton Web Browser.                     |
|----------------------------------------------------------------------------------------------------|-------------------------------------------------------------------------------------------------|
| Web Browser         X           <         > URL http://172.18.255.253         Go         Stop           Packet Tracer 5.0 | Dans la barre d'adresse du navigateur, saisissez<br>http://172.18.255.253                       |
| Welcome to Packet Tracer 5.0, the best thing since Packet Tracer 4.0. Ouck Links:                                         | Cliquez sur Go et lancez la simulation.                                                         |
| A small page.<br>Copyrights                                                                                               | Observez l'envoi de la requête (upload) et le retour d'information du serveur (download).       |
|                                                                                                    | Faites valider par le professeur.                                                               |
| ×                                                                                                    | Vérifiez que la page web envoyée par le serveur est<br>bien affichée dans le navigateur de PC0. |

Q17.Renseignez le serveur DNS :

| ServerDNS<br>Physical Config<br>GLOBAL<br>Settings<br>SERVICES<br>HTTP<br>DHCP<br>TFTP<br>DNS | Desktop<br>Service<br>Domain Name<br>IP Address | DNS<br>• On<br>www.shuman.com<br>172.18.255.253 | • off | Cliquez sur le Serveur DNS, puis sur l'onglet<br>Config, puis sur le bouton DNS.<br>Dans le champ Domain Name, saisissez<br><u>www.shuman.com</u><br>Dans le champ IP Address, saisissez |
|-----------------------------------------------------------------------------------------------|-------------------------------------------------|-------------------------------------------------|-------|----------------------------------------------------------------------------------------------------|
| INTERFACE<br>FastEthernet                                                                     | Domain Name                                     | IP Address                                      | Add   | http://172.18.255.253<br>Cliquez sur le bouton Add<br>Faites valider par le professeur.                                                                                                  |

**Q18**.Dans le navigateur de PC0, adressez une requête au serveur Web en utilisant directement son nom de domaine (<u>http://www.schuman.com</u> dans la barre d'adresses).

| Résultat | : |
|----------|---|
|          | • |

Q19.Configurez les paramètres IP de PC0 pour lui indiquez l'adresse du serveur DNS.

| DNS : | Oui 🗆 Non 🗆 |
|-------|-------------|
|-------|-------------|

Q20.En mode simulation : Dans le navigateur de PC0, adressez une nouvelle requête au serveur Web en utilisant directement son nom de domaine (<u>http://www.schuman.com</u> dans la barre d'adresses). Décrivez ce qui se passe :

Q21. Vérifiez que la page web envoyée par le serveur est bien affichée dans le navigateur de PC0.

Page correctement affichée : Oui 
Non

## 4.4. Adressage automatique

Lorsque le réseau contient un très grand nombre d'ordinateurs, il est difficile de le paramétrer leurs adresses IP manuellement. On utilise alors un serveur DHCP.

Q22.Que signifie DHCP ?

Q23.Saisissez le schéma de réseau suivant :

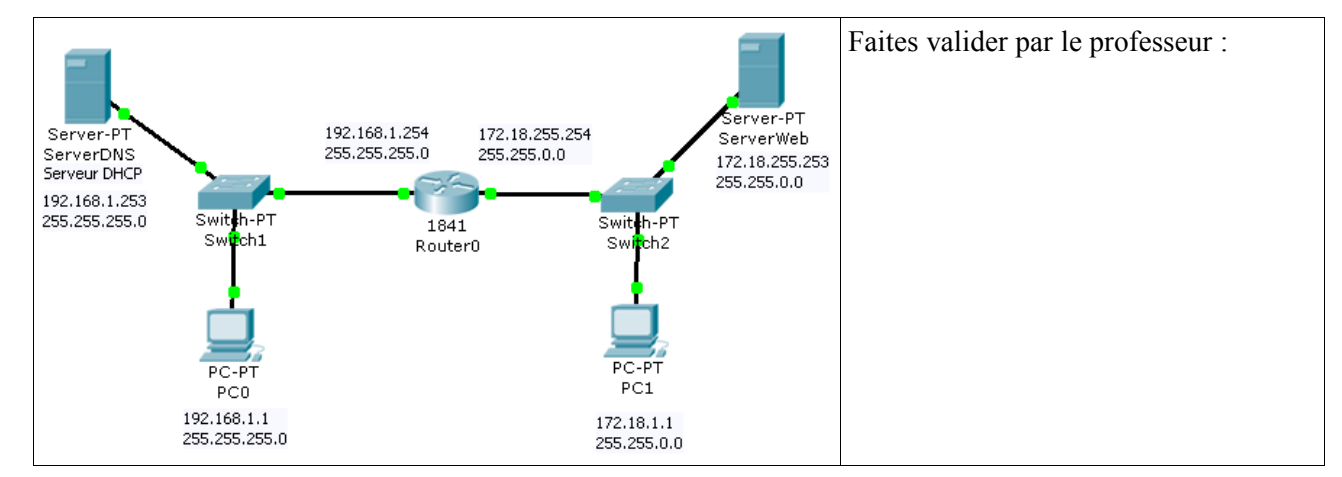

Q24.Configurez l'adresse IP du serveur DHCP.

|                  | Adresse IP : | Oui 🗆 | Non 🗆 |
|------------------|--------------|-------|-------|
| Configuration IP | Masque :     | Oui 🗆 | Non 🗆 |
|                  | Passerelle : | Oui 🗆 | Non 🗆 |

Q25.Configurez le service DHCP pour fournir les bonnes informations aux postes clients.

|              | Adresse de départ :      | Oui 🗆 | Non 🗆 |
|--------------|--------------------------|-------|-------|
| Service DHCP | Nombre maximum d'hôtes : | Oui 🗆 | Non 🗆 |
|              | Passerelle :             | Oui 🗆 | Non 🗆 |
|              | DNS :                    | Oui 🗆 | Non 🗆 |

Q26.Configurez l'adresse IP de PC0 en automatique (DHCP). Placez Packet Tracer en Realtime et adressez une requête de renouvellement d'adresse IP au serveur DHCP : Exécutez la commande « ipconfig /renew » sur PC0 dans l'environnement « Command Prompt ».

Q27.Indiquez quelle est l'adresse fournie par le serveur à PC0 : Exécutez la commande « ipconfig /all » sur PC0 dans l'environnement « Command Prompt ».

| PC0 | Adresse IP : | PC>ipconfig /renew<br>IP Address 192.168.1.2 |
|-----|--------------|----------------------------------------------|
|     | Masque :     | Subnet Mask                                  |
|     | Passerelle : | PC>ipconfig /all Physical Address            |
|     | DNS :        | IP Address                                   |

# 4.5. Sur votre ordinateur

Pour ouvrir un fenêtre de commandes DOS, cliquez sur le bouton « Démarrer », puis sur « Exécuter » et tapez « cmd ». Appuyez sur « Entrer ».

Q28.Exécutez la commande « ipconfig /all » :

Q29.Exécutez la commande « ping www.google.fr » :

Adresse IP de <u>www.google.fr</u> :

Q30.En utilisant la commande « tracert www.google.fr », déterminez le nombre de routeurs traversés (nombre de sauts) :

## 5. Annexe : Fiche guide Packet Tracer

## 5.1.Sélection des équipements

|             | Les équipements disponibles sont :                                                                      |                                                                                                    |  |  |
|-------------|----------------------------------------------------------------------------------------------------|----------------------------------------------------------------------------------------------------|--|--|
| End Devices | <ul> <li>Les routeurs</li> <li>Les commutateurs (switchs)</li> <li>Les concentrateurs (hubs)</li> </ul> | <ul> <li>Les connexions</li> <li>Les équipements terminaux</li> <li>et d'autres équipements</li> </ul> |  |  |

Cliquez sur la catégorie d'équipements désirée pour faire apparaître le détail des équipements :

Exemple : les équipements terminaux et connexions

| Generic Generic IPPhone               | 5 🖊 🖊                             | . /            | · · ·    | / 4     | 9 5          |         |
|---------------------------------------|-----------------------------------|----------------|----------|---------|--------------|---------|
| PC Serveur<br>Imprimante Téléphone IP | Auto Console<br>Série DCE Série D | Ethernet<br>FE | Ethernet | Fibre   | Câble        | coaxial |
|                                       |                                   | droit          | croisé   | optique | téléphonique | e       |

Cliquez sur l'équipement désiré pour le sélectionné puis cliquez sur la zone de schéma pour le faire apparaître.

Pour relier les équipements, utilisez des connexions : Cliquez sur la connexion voulue puis cliquez sur l'équipement à relier, les ports disponibles sur l'équipement apparaissent, sélectionnez le bon (par exemple, pour un PC relié avec un câble Ethernet, on a le choix entre les ports RS232 et FastEthernet, il faut choisir FasEthernet).

## 5.2.Configuration des paramètres réseaux

Tous les équipements du réseau doivent avoir une adresse IP pour pouvoir communiquer avec les autres.

Pour configurer l'interface réseau d'un PC : Sur la zone de schéma, cliquez sur le PC

| 🤏 PC2                                                                                                    | 🕈 PC2                                                                                                    |
|----------------------------------------------------------------------------------------------------|----------------------------------------------------------------------------------------------------|
| Physical Config Desktop                                                                                                    | Physical Config Desktop                                                                                                    |
| MODULES       Physical Device View         Linksys-WMP3001       Zoom In       Original Size       Zoom Out         PT-HOST-NM-1GE       PTHOST-NM-1GE       PTHOST-NM-1GE       Image: Comparison of the Comparison of the Compar | IP       Dial-up       Terminal       Command<br>Prompt       Web Browser         (())       Dial-up       Terminal       Command<br>Prompt       Web Browser         (())       Dial-up       Terminal       Dial-up       Dial-up       Dial-up         PC Wireless       Dial-up       Terminal       Dial-up       Dial-up       Dia-up       Dia-up       Dial-up       D |
| Cliquez sur l'onglet Desktop                                                                                                    | Cliquez sur IP Configuration                                                                                                    |

| Physical Config Desktop  Physical Config Desktop  DHCP  Static  IP Address Subnet Mask Default Gateway DNS Server  PC Wireless | Adresse IP<br>Masque de sous-réseau<br>Passerelle par défaut<br>Serveur DNS |
|----------------------------------------------------------------------------------------------------|-----------------------------------------------------------------------------|
| Configuration des paramètres réseaux TCP/IP                                                                                    |                                                                             |

Pour configurer l'interface réseau d'un routeur : Sur la zone de schéma, cliquez sur le routeur

| Router0                                                                                                    | Router1                                                                                                    |
|----------------------------------------------------------------------------------------------------|----------------------------------------------------------------------------------------------------|
| Physical Config CLI  MODULES Physical Device View Zoom In Original Size Zoom Out WIC-1AM WIC-1ENET WIC-2AM WIC-2T WIC-Cover                                                                                                    | Physical Config CLI<br>GLOBAL<br>Settings<br>ROUTING<br>Static<br>RIP<br>SWITCHING<br>VLAN Database<br>INTERFACE<br>FastEthernet0/0<br>FastEthernet0/1<br>NVRAM<br>Erase<br>Save<br>Startup Config Load<br>Running Config Merge<br>Export |
| Adding Modules: Drag the module to an available slot on the device.<br>Removing Modules: Drag the module from the device to the module list                                                                                                    | Equivalent IOS Commands Press RETURN to get started!                                                                                                    |
| Cliquez sur l'onglet Config                                                                                                    | Cliquez sur l'interface (FastEthernet0/0 ou 0/1)                                                                                                    |
| Physical       Config       CLI         Settings       FastEthernet0/0         Port Status       On         Static       Bandwidth       Auto         VIAN Database       Duplex       On Mbps         Duplex       Ø Auto       FastEthernet0/0         FastEthernet0/0       Full Duplex       Ø Auto         FastEthernet0/1       Full Duplex       Ø Auto         FastEthernet0/2       Full Duplex       Ø Auto         Full Duplex       Ø Auto       Full Duplex         MAC Address       Ø 0000.0CE6.5601       IP Address         Subnet Mask       Ø Duplex       Ø Duplex         Fouter sconfigure terainal       End with CMTL/2.       Ø Duplex         Fouter sconfigure terainal       End with CMTL/2.       Ø Duplex         Power sconfigure terainal       End with CMTL/2.       Ø Duplex         Power (config-if) #       Ø       Ø Duplex       Ø Duplex | Activation de l'interface<br>Adresse IP<br>Masque de sous-réseau                                                                                                    |

## 5.3.Test de connectivité

Pour effectuer un test de connectivité, on utilise la commande ping dans une fenêtre de commandes.

Cliquez sur le PC dans la zone de schéma :

| Prc2 Physical Config Desktop                                                              | PC1 Desktop                                                                                                    |
|-------------------------------------------------------------------------------------------|----------------------------------------------------------------------------------------------------|
| IP       Dial-up       Terminal       Command<br>Prompt       Web Browser         ((```)) | Command Prompt X<br>Packet Tracer PC Command Line 1.0<br>PC>ping 192.168.1.1<br>Pinging 192.168.1.1: bytes=32 time=15ms TTL=128<br>Reply from 192.168.1.1: bytes=32 time=15ms TTL=128<br>Reply from 192.168.1.1: bytes=32 time=16ms TTL=128<br>Reply from 192.168.1.1: bytes=32 time=16ms TTL=128<br>Pring statistics for 192.168.1.1:<br>Packets: Sant = 4, Received = 4, Lost = 0 (0% loss),<br>Approximate round trip times in milli-seconds:<br>Minimum = 15ms, Maximum = 16ms, Average = 15ms<br>PC> |
| Cliquez sur Command Prompt                                                                | Tapez la commande ping                                                                                                    |

# 5.4.Mode simulation

| La simulation permet de mettre en évidence les princip<br>Pour passer en mode simulation, cliquez le bouton sim                       | bes des échanges sur le réseau.<br>Aulation en bas de l'écran.    |
|----------------------------------------------------------------------------------------------------|-------------------------------------------------------------------|
| a fenêtre suivante apparaît :                                                                                                    | Mode simulation                                                   |
| Event List                                                                                                    |                                                                   |
| Vis. Time (sec) Last Device At Device Type Info                                                                                       | Liste des évènements                                              |
| Reset Simulation V Constant Delay Captured to: *<br>(no captures)                                                                     | Contrôle de la simulation<br>Départ / Arrêt                       |
| Play Controls Back Auto Capture / Play Capture / Forward Event List Filters ARP, CDP, DHCP, EIGRP, ICMP, RIP, TCP,                    | Protocoles simulés                                                |
| Visible Events: UDP, VTP, STP, ÓSPF, DTP, Telnet, TFTP,<br>HTTP, DNS, SSH, ICMPv6, LACP, PAgP, ACL<br>Filter<br>Edit Filters Show All | Filtrer les protocoles :<br>Pour la commande ping : utiliser ICMP |